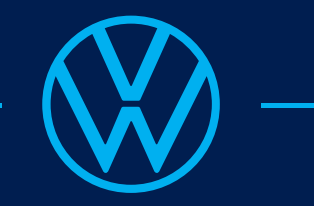

## Leitfaden: Einsicht der personenbezogenen Daten

## Volkswagen ID

Angeschlossene Digitale Dienste:

- VW Connect/We Connect/Car Net
- We Connect GO
- We Connect ID
- Online-Bestellung der Nutzfahrzeuge
- Amarok Club

Wolfsburg | Juli 2023

## Einsicht der personenbezogenen Daten im Volkswagen ID Benutzerkonto und der damit verknüpften digitalen Dienste

| https://v                      | wid.vwgroup.io/account                                                                |                                         |
|--------------------------------|---------------------------------------------------------------------------------------|-----------------------------------------|
| Volkswagen ID                  |                                                                                       | Abmelden                                |
|                                | Persönliche Date                                                                      | en                                      |
| Verwalte die Verwer<br>können. | idung Deiner persönlichen Daten für alle verbundenen Apps, Dienste u                  | ind wie diese mit Dir in Kontakt treten |
| Name                           | Name hinzufügen                                                                       | Bearbeiten                              |
| Spitzname                      | Spitzname hinzufügen                                                                  | Bearbeiten                              |
| Geburtsdatum                   | Geburtsdatum hinzufügen                                                               | Bearbeiten                              |
| Adresse                        | Adresse hinzufügen                                                                    | Bearbeiten                              |
| Behalte die Übersicht          | Uerbundene App<br>über alle Apps, welchen Du die Berechtigung gegeben hast, auf Deine | S<br>Volkswagen ID zuzugreifen.         |
|                                | Kontoeinstellung                                                                      | jen                                     |
| Passwort                       | Dein Passwort zurücksetzen                                                            | Zurücksetzen                            |
| Sprache                        | Deutsch                                                                               | Ändern                                  |
| Konto verwalten                | Deine Volkswagen ID                                                                   | Verwalten                               |
|                                | Privatsphäre                                                                          |                                         |
| Meine Daten                    | Eine Kopie Deiner Daten herunterladen                                                 | Verwalten                               |

- 1. <u>Volkswagen ID Benutzerkonto</u>öffnen (https://vwid.vwgroup.io//myaccount)
- 2. Zum Bereich "Privatsphäre" navigieren.
- 3. Über die Schaltfläche ("Privatsphäre") kann ein Archiv in Form einer ZIP-File erstellt werden, welche alle in der Volkswagen ID verfügbaren personenbezogenen Daten beinhaltet.

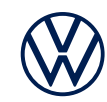

2

1

## Einsicht der personenbezogenen Daten im Volkswagen ID Benutzerkonto und der damit verknüpften digitalen Dienste

r dauern

/ird erstellt...

| 4                                   | Dut                                                                                                    |                                                                                              |                                                                                                    |
|-------------------------------------|----------------------------------------------------------------------------------------------------|----------------------------------------------------------------------------------------------|----------------------------------------------------------------------------------------------------|
|                                     | Priv                                                                                                    | e                                                                                            |                                                                                                    |
| Meine Daten                         | Eine Kopie Deiner Daten herunteri<br>Erstelle ein Archiv aller Daten in Dei<br>persönlichen Daten und Daten von v<br>Mein Archiv verschlüsseln (En<br>Dein Archiv wird mit einem zufällig g | laden<br>nem Benutzerkonto. Die<br>rerbundenen Apps.<br>npfohlen)<br>generierten 8-stelligen | es beinhaltet Deine<br>alphanumerischen Code                                                                                                    |
|                                     | verschlüsselt, den Du vor dem Entpa<br>bewahrt Deine Daten vor unberecht<br>Mehr erfahren                                                                                                   | icken eingeben musst. I<br>igten Zugriffen.                                                  | Diese empfohlene Einstellung                                                                                                    |
|                                     | ✓ Historische Daten anzeigen                                                                                                    |                                                                                              |                                                                                                    |
| Volkswagen                          | ID                                                                                                    | 6                                                                                            | Archiverstellen                                                                                                    |
|                                     | VVillkommen                                                                                                    |                                                                                              | Privatsphäre                                                                                                    |
| Für Volkswag<br>E-Mail oder Tel<br> | Für Volkswagen ID Portal.<br>E-Mail oder Telefonnummer                                                                                                    |                                                                                              | Eine Kopie Deiner Daten herunterladen<br>Wir erstellen ein Archiv mit all Deinen Daten. Dies kann 24 Stunden oder läng<br>Aber keine Sorge, wir senden Dir eine Nachricht an<br>wenn es fertig ist.<br>Mehr erfahren |
|                                     |                                                                                                    |                                                                                              | VolkswagenID-20201222-062917.zip                                                                                                    |
|                                     | Weiter<br>Registrieren                                                                                                    |                                                                                              | Schließen Neues Arc                                                                                                    |

- 4. Mit einem Klick auf "Meine Daten" öffnet sich eine weitere Schaltfläche über die das Archiv erstellt werden kann.
- Es folgt eine Authentifizierung ihrer Person. Bitte geben Sie Ihr Volkswagen ID Passwort ein und notieren Sie sich den nach der Eingabe angezeigten 8-stelligen Verschlüsselungscode.
- Unter dem Bereich "Meine Daten" kann das erstellte Archiv (hier: "VolkswagenID-20201222") heruntergeladen werden.
- 7. Entpacken Sie das heruntergeladene Archiv und öffnen Sie die enthaltene "index" Datei. Es öffnet sich eine Übersicht Ihres Volkswagen Archivs.